# Appointments: Creation and Registration

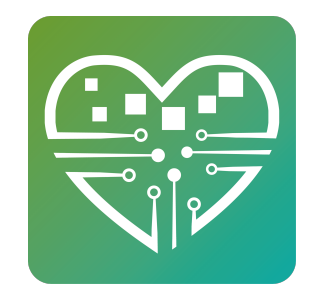

How to setup your events with various time slots people may register to, and how to register people to them.

# **Appointment Setup**

1 In order to create an event containing appointment slots, you must first have <u>created the Template for the event</u>. Once that's created, in your event template list, find the activity you wish to turn into an appointment activity and click 'Edit'.

| ADD TEMPLATE<br>DESIGN EVENT TEMPLATES ROOM SCHEDULE RUDILE RUDINS |         |
|--------------------------------------------------------------------|---------|
| Search Event Templates Show All                                    |         |
| Event Templates                                                    | <> Tod  |
| Appointment Example                                                | Check   |
|                                                                    | Billiar |
| Billiards<br>Echedule Of Delete Archive Hide Event                 | Cards   |
| Birthday Hour                                                      |         |
| Bongos with Friends                                                | Dance   |

2 Then choose 'Edit Template'.

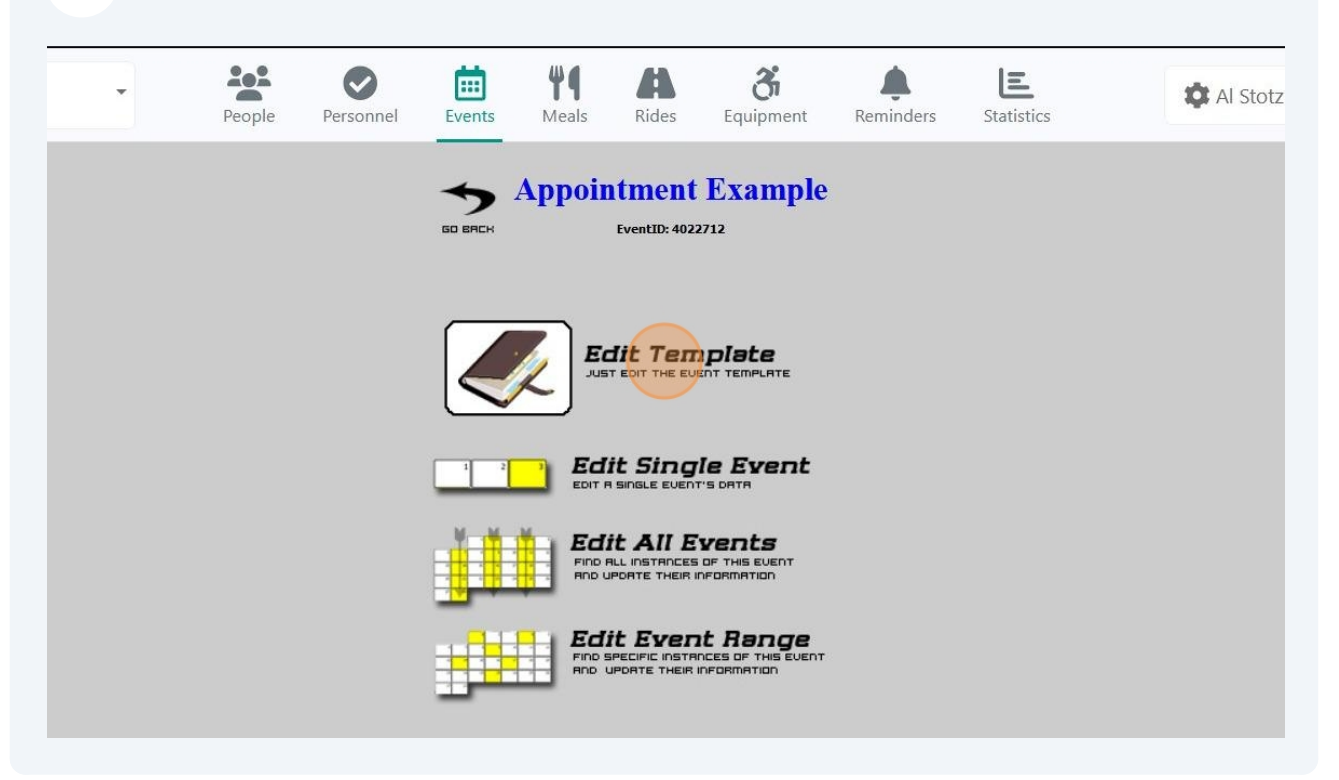

**3** Find and click the 'Appointments' button.

| Instructor<br>Category<br>Icon | Classes/Events                                                                                  | Type the even<br>Type the name of the Example: Ball Room                                                                                                    |
|--------------------------------|-------------------------------------------------------------------------------------------------|----------------------------------------------------------------------------------------------------|
| Description                    | None                                                                                            | $\rightarrow \rightarrow \rightarrow \rightarrow \rightarrow \rightarrow \rightarrow \rightarrow \rightarrow \rightarrow \rightarrow \rightarrow \rightarrow \rightarrow \rightarrow \rightarrow \rightarrow \rightarrow \rightarrow $ |
| Instructor                     |                                                                                                 |                                                                                                    |
| Time Begin                     | 10:00 AM                                                                                        |                                                                                                    |
| Time End                       | 02:00 PM                                                                                        |                                                                                                    |
| Max Signups                    | 100                                                                                             |                                                                                                    |
| Appointments                   | Appointments                                                                                    |                                                                                                    |
| Cost Per Event                 | 0                                                                                               |                                                                                                    |
| Event Sponsor                  | Account B-1                                                                                     |                                                                                                    |
| Notes                          | None                                                                                            |                                                                                                    |
| Required<br>Group              | Senior must belong to one or more of the specified groups to signup for this event<br>Add Group |                                                                                                    |

**4** This will open a new popup. Within it, click "Add Appointment"

|                       | Appointment Example            |                                                         |
|-----------------------|--------------------------------|---------------------------------------------------------|
|                       | Appointment Example (Template) | ×                                                       |
| Event Name            | O Search                       |                                                         |
| oom                   | Q Search                       | Add Appointment                                         |
| Virtual Room          |                                | ↓ <sup>A</sup> <sub>Z</sub> ↓ <sup>1</sup> <sub>9</sub> |
| Virtual<br>Instructor |                                |                                                         |
| Category              |                                |                                                         |
| Icon                  |                                |                                                         |
| Description           |                                |                                                         |
| Instructor            |                                |                                                         |
| Time Begin            |                                |                                                         |
| Time End              |                                |                                                         |
| Max Signups           |                                |                                                         |
| Appointment           | 5                              |                                                         |
| Cost Per Ever         | у<br>Таба (1997)               |                                                         |

Here you have two options:

5

"Auto-Fill" will allow you to quickly make evenly-spaced appointments that occur between the start and end times of the activity. You can adjust the length of time and quantity of people allowed per appointment slot. "Manual" will instead let you enter in each of these details one at a time.

"Manual" will instead let you enter in each of these details one at a time. For most people, Auto-fill is the way to go, so we'll select that.

| 50                    | Appointment Example            |                 |
|-----------------------|--------------------------------|-----------------|
|                       | Appointment Example (Template) | ×               |
| Event Name            |                                |                 |
| Room                  | Q Search                       | Add Appointment |
| Virtual Room          |                                | Auto-fill       |
| Virtual<br>Instructor |                                |                 |
| Category              |                                |                 |
| Icon                  |                                |                 |
| Description           |                                |                 |
| Instructor            |                                |                 |
| Time Begin            |                                |                 |
| Time End              |                                |                 |
| Max Signups           |                                |                 |
| Appointments          |                                |                 |
| Cost Per Even         |                                |                 |
| Event Sponsor         |                                |                 |

3

6

After selecting "Auto-Fill", you'll be brought to a screen where you can adjust the number of seats per time-slot, the start and end times the slots should be created in-between, and the length of each appointment.

| ROOM                  |                                     |                                   |   |
|-----------------------|-------------------------------------|-----------------------------------|---|
| Virtual Room          |                                     |                                   |   |
| Virtual<br>Instructor |                                     |                                   |   |
| Category              | Number of seat(s) per appointment*  |                                   |   |
| Icon                  | 1                                   | )                                 |   |
| Description           | Start time*                         | End time*                         |   |
| Instructor            | (§ 10:00 AM                         | (S) 2:00 PM                       | • |
| Time Begin            | Appointment duration*               |                                   |   |
| Time End              | 30                                  | Minutes                           | * |
| Max Signups           | Seats to be created                 |                                   |   |
| Appointments          | 10:00 AM 10:30 AM 11:00 AM 11:30 AM | 12:00 PM 12:30 PM 1:00 PM 1:30 PM | N |
| Cost Per Even         |                                     |                                   |   |
| Event Sponsor         |                                     |                                   |   |
| Notes                 |                                     |                                   |   |
| Required              |                                     |                                   |   |

7 I'll set my seats per appointment to 3, and the appointment duration to 60. This will give me four 1-hour appointment slots between 10AM and 2PM which have a capacity of 3 people per slot. I'll click 'Submit' to finalize.

| Category                | Number of seat(s) per appointment* |      |             |   |  |
|-------------------------|------------------------------------|------|-------------|---|--|
| Icon                    | 3                                  | \$   |             |   |  |
| Description             | Start time*                        |      | End time*   |   |  |
| Instructor              | () 10:00 AM                        | •    | (\$ 2:00 PM | - |  |
| Time Begin              | Appointment duration*              |      |             |   |  |
| Time End                | 60                                 | 0    | Minutes     | - |  |
| Max Signups             | Seats to be created                |      |             | - |  |
| Appointments            | 10:00 AM 11:00 AM 12:00 PM 1:0     | 0 PM |             |   |  |
| Cost Per Even           |                                    |      |             |   |  |
| Event Sponsor           |                                    |      |             |   |  |
| Notes                   |                                    |      |             |   |  |
| Required<br>Group       | Cancel                             |      | Submit      |   |  |
| Hide from<br>Calendar ? |                                    |      |             |   |  |

Please note: The activity's normal Max Signups is still obeyed when considering an activity's max total capacity. Generally, you'll want the Template's Max Signups to equal your seats-per-appointment multiplied by the amount of appointments. (Using the above example, we have 4 appointments at 3 seats each, giving us 12 total capacity.)

By clicking the little 'Pencil on Paper' icon (shown in the next image) You may edit any/all of the slots to adjust their seats, times, or give them a unique name.

(i)

8 If you have these events already scheduled on the calendar, then we need to select 'Override scheduled events' to update those to include this new appointment information. If the activity is not yet scheduled, then you can skip this step (although there's no harm in doing it anyway). I'll select 'Override scheduled events'.

| Room                          |                     |                          | , and p      |         |                                    |
|-------------------------------|---------------------|--------------------------|--------------|---------|------------------------------------|
| Virtual Room                  |                     |                          |              | ↓A      | <b>↓</b> <sup>1</sup> <sub>9</sub> |
| Virtual<br>Instructor         | ₩ 10:00 AM          | Seats: 3                 | 10:00 AM     | ľ       | Ŵ                                  |
| Category                      | 曲 11:00 AM          | Seats: 3                 | 11:00 AM     |         |                                    |
| Icon                          |                     | Stats. S                 | 11.00711-7   |         | _                                  |
| Description                   | ₩ 12:00 PM          | Seats: 3                 | 12:00 PM     | ľ       | Î                                  |
| Instructor                    | 曲 1:00 PM           | Seats: 3                 | 1:00 PM      | ľ       | Ŵ                                  |
| Time Begin                    |                     |                          |              |         |                                    |
| Time End                      |                     |                          |              |         |                                    |
| Max Signups                   |                     |                          |              |         |                                    |
| Appointments<br>Cost Per Even |                     |                          |              |         |                                    |
| Event Sponsor                 |                     |                          |              |         |                                    |
| Notes                         |                     |                          |              |         |                                    |
| Required<br>Group             |                     |                          |              |         | 000005-0                           |
| Hide from<br>Calendar 🥐       | Scheduled events ha | ave unsaved changes. Ove | rride schedi | iled ev | ents                               |
| French French Co              | this as             |                          |              |         |                                    |

This will provide you a confirmation screen where you can choose 'Override' to update all of this activity's scheduled dates.

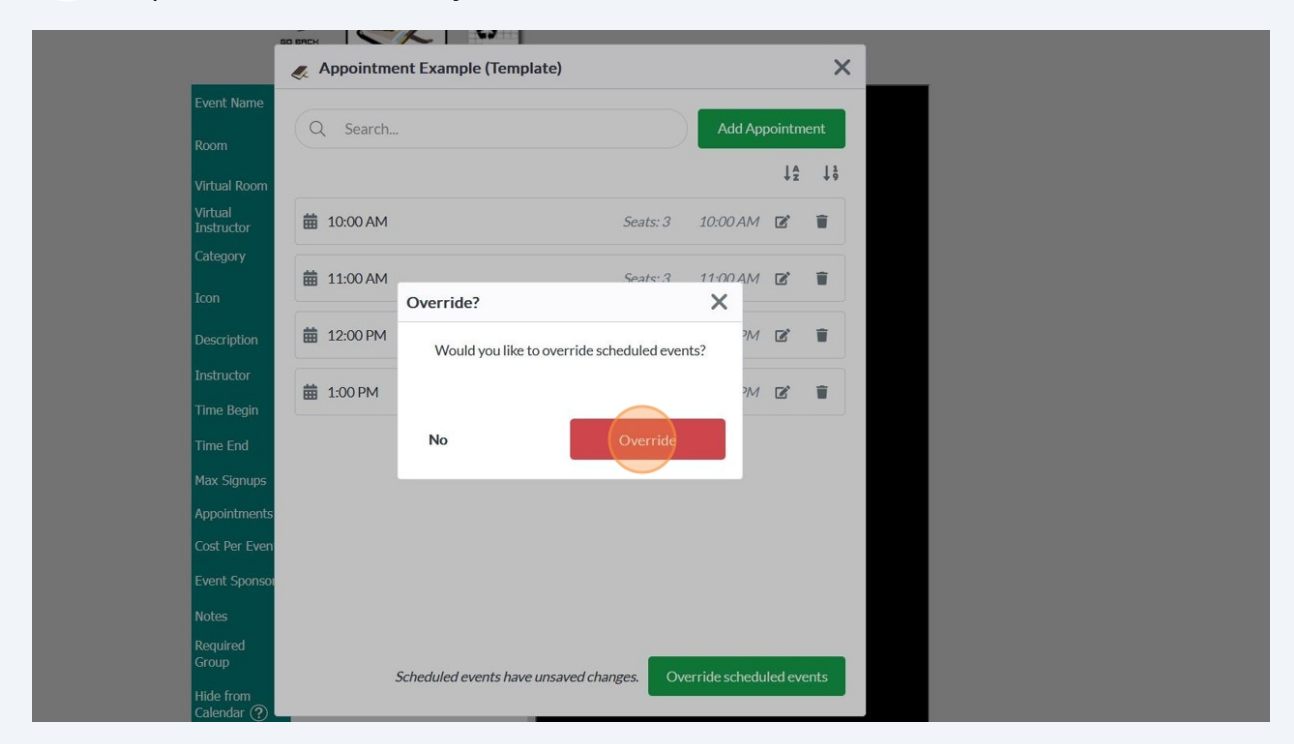

### Great! Click 'OK' to proceed.

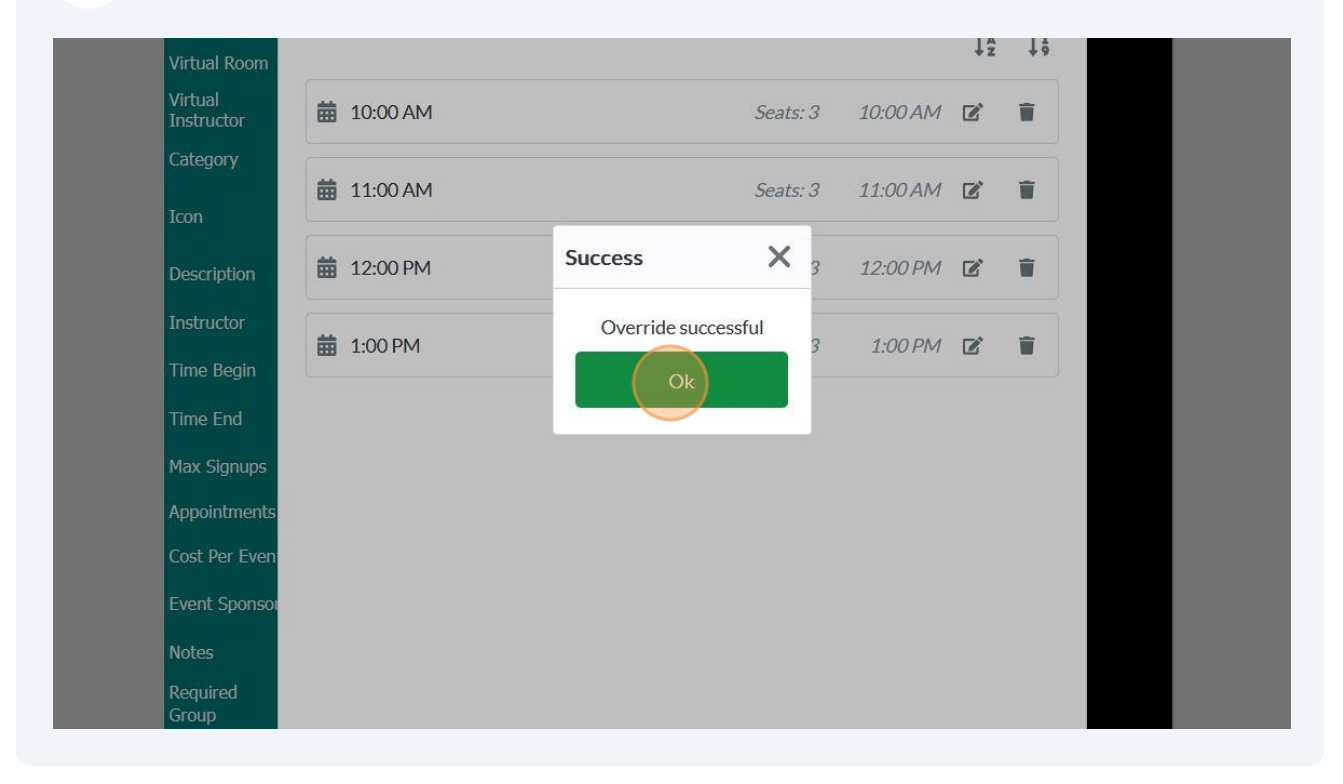

**11** Now that we're done setting up our appointments, you may click the **X** to close the appointment management window.

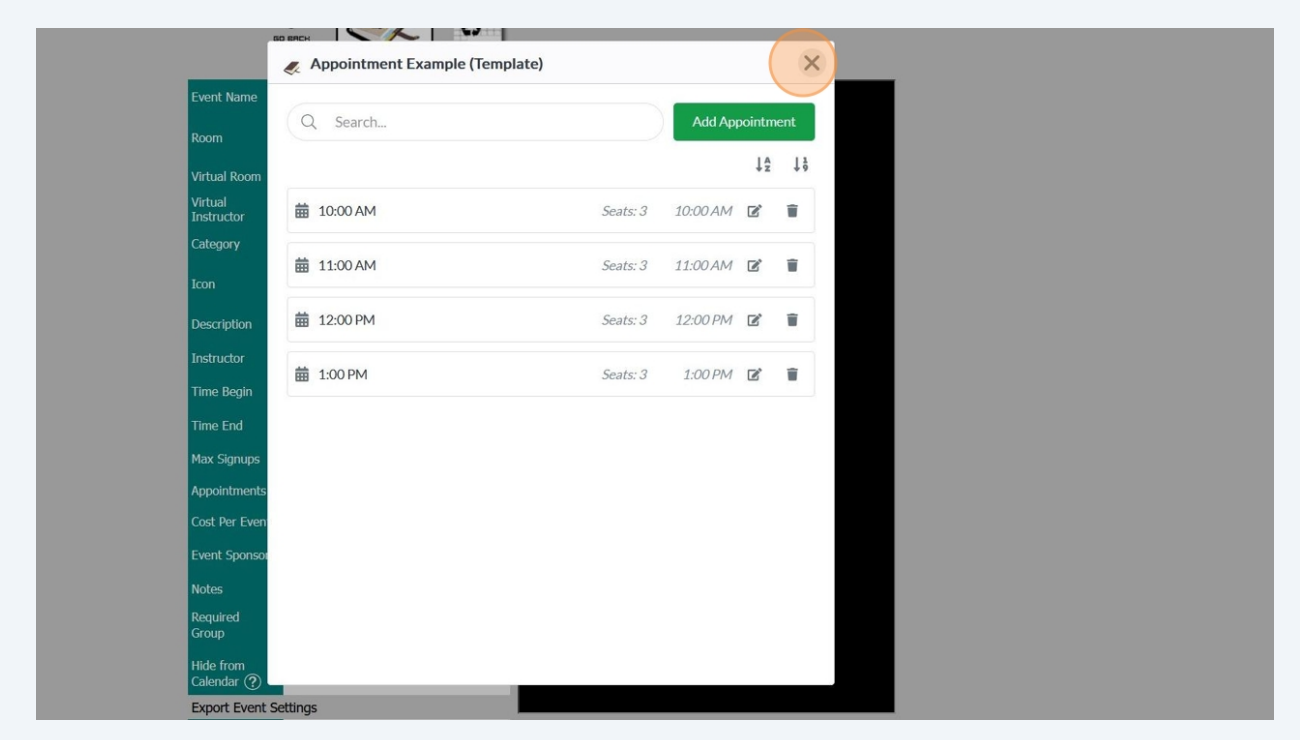

**12** Click the 'Update' button at the bottom to finalize updating the template.

| Appointments              | Appointments                                                                                 |
|---------------------------|----------------------------------------------------------------------------------------------|
| Cost Per Event            | 0                                                                                            |
| Event Sponsor             | Account B-1                                                                                  |
| Notes                     | None                                                                                         |
| Required<br>Group         | Senior must belong to one or more of the specified groups to signup for this event Add Group |
| Hide from<br>Calendar (?) |                                                                                              |
| Export Event S            | lettings                                                                                     |
|                           | Combined Excel Range                                                                         |
| MyActiveCente             | r Settings                                                                                   |
| MyActiveCenter            | Display in MyActiveCenter Allow payment from MyActiveCenter                                  |
| Registration St           | art Date and Time                                                                            |
| Date                      |                                                                                              |
| Time                      |                                                                                              |
|                           | UPDATE                                                                                       |

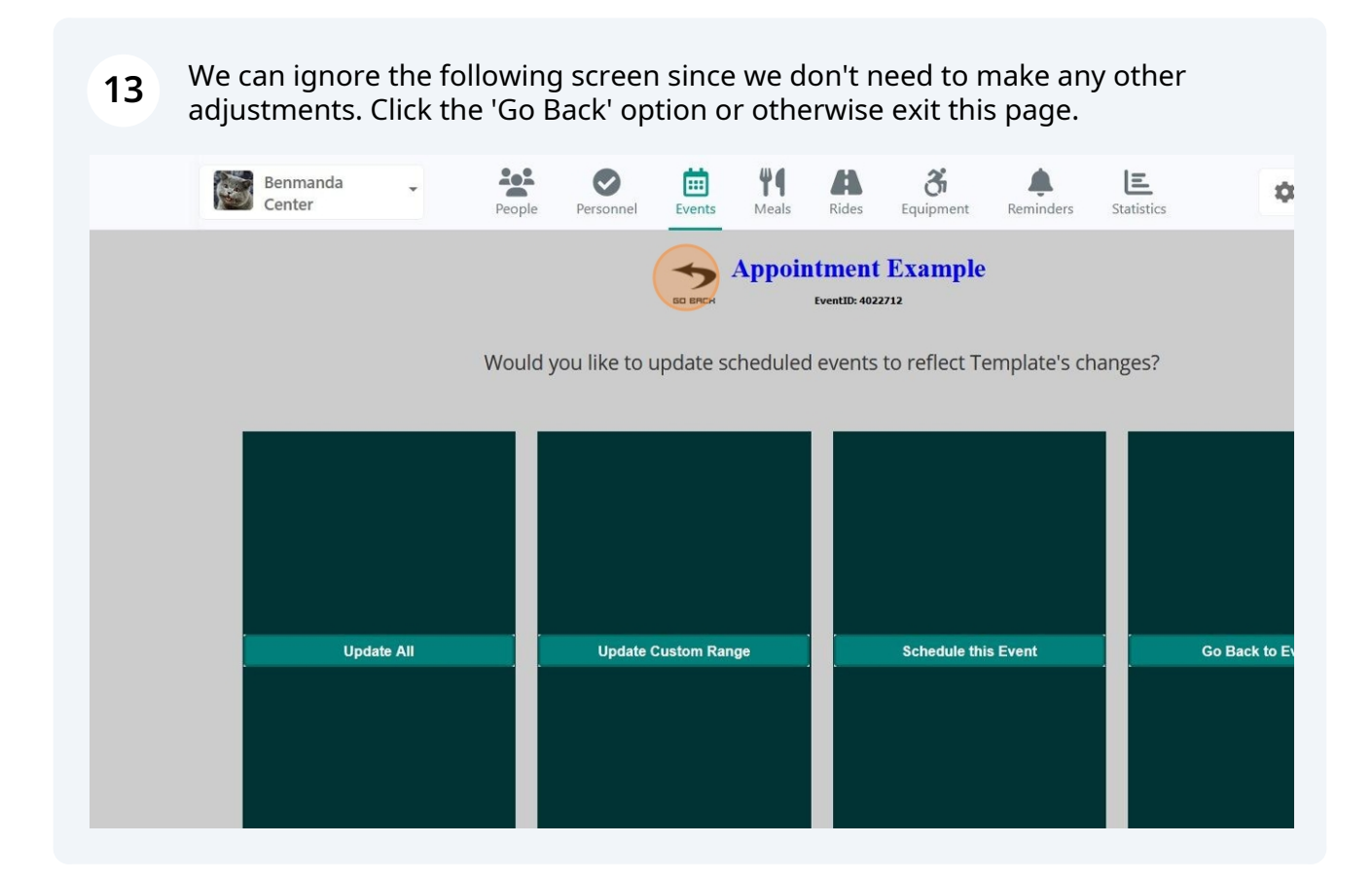

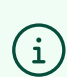

The activity is now fully setup with Appointments! You may schedule it if needed.

### **Registering for Appointments**

14 When signing someone up to an appointment activity, the process is largely the same as any other. Search and select them in your person list and choose the 'Register' button.

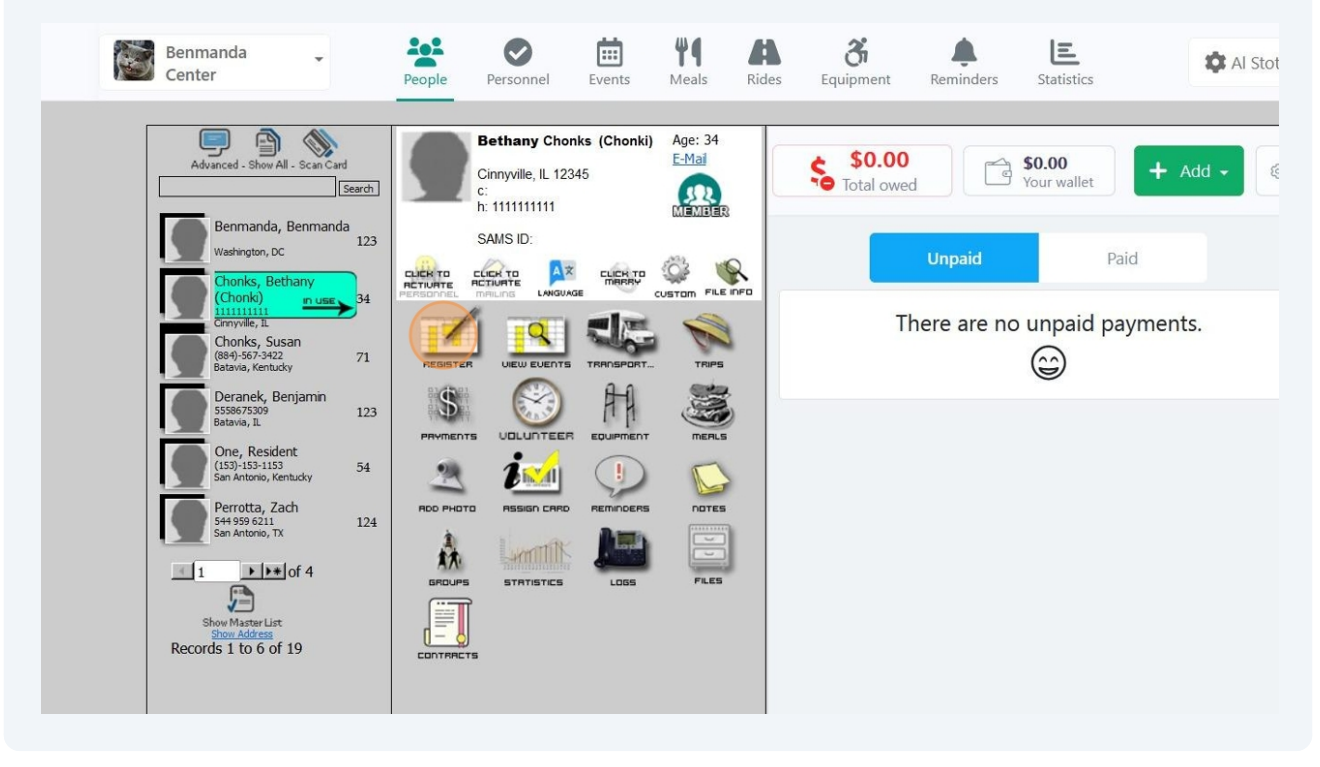

**15** Any appointment activities will have a blue "Appointments" notation. Search and select the activity you wish to add this individual to.

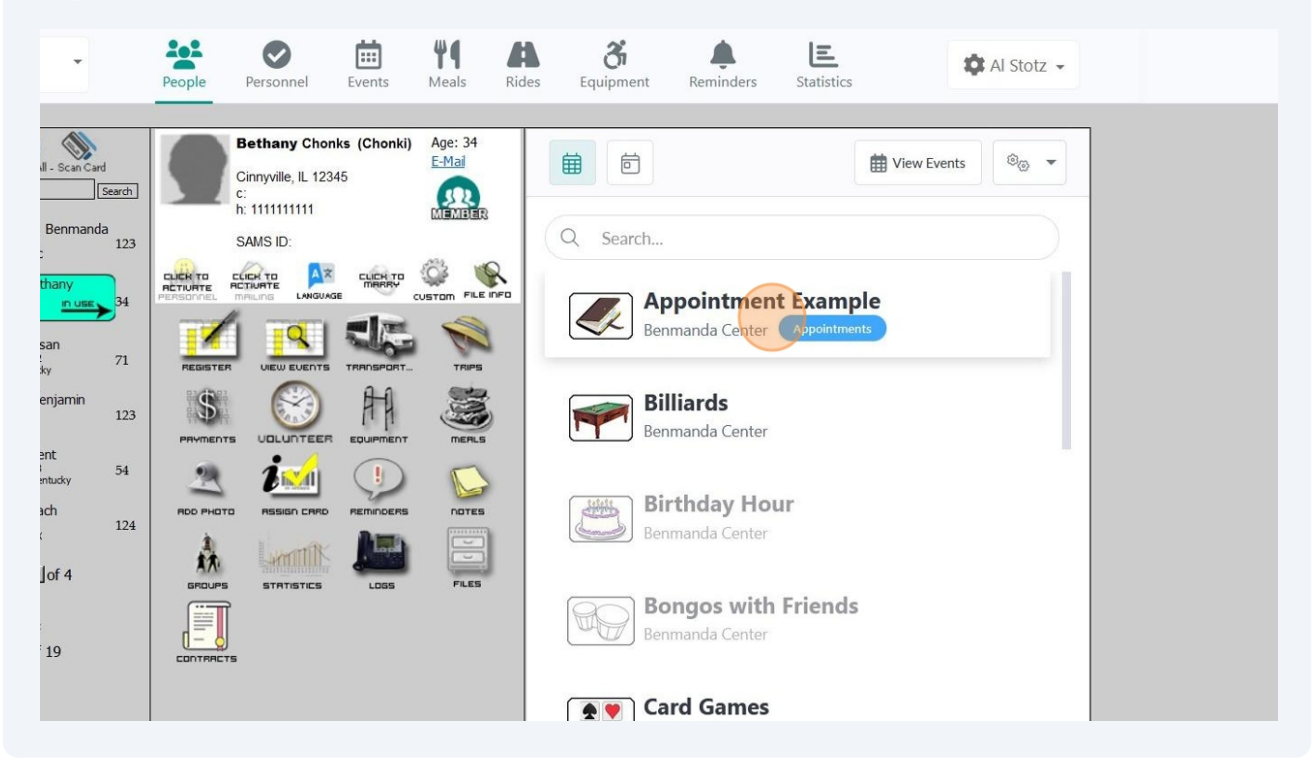

### iow All - Scan Card <u>E-Mai</u> Benmanda Center Cinnyville, IL 12345 Search MEMBER h: 1111111111 July V 2024 V nda, Benmanda SAMS ID: 123 n, DC CLICK TO AX CLICH TO CLICH TO 4 July -> $\rightarrow$ Mon Tue Wed Thu Fri Sat Sun Susan -3422 entucky 71 3 6 1 2 4 5 k, Benjamin A 5 123 7 8 9 10 11 13 12 esident -1153 io, Kentucky 54 **B**ixal 8 . 15 16 17 18 20 14 19 a, Zach 211 10, TX 124 8 0/100 款 AIIIM 25 21 22 23 24 27 26 ▶\* of 4 2:0/100 rList 31 28 29 30 5 of 19 2 0/100

**16** Choose the date you wish to add them to.

**17** This will open the Appointment slot time-picker. Select your time and then choose 'Book'. Alternatively, you can choose the 'No Slot' option if more work needs to be done before knowing the correct slot, or if for some reason you don't want to add them in a specific time-slot. Slots which are already full will be greyed-out and unselectable. For my example, I'll choose the 11AM slot, and then choose Book.

|                                                          | July |                                                                 |          |
|----------------------------------------------------------|------|-----------------------------------------------------------------|----------|
| CLICK TO<br>BUAGE CUSTOM FILE INFO<br>TS TRANSPORT TRIPS | Sun  | Appointment<br>Example<br>Dates: Wednesday - July 31, 2024      | Sat<br>6 |
|                                                          | 7    | Book Slot<br>*Some times aren't available because they are full | 13       |
|                                                          | 14   | No slot     10:00 AM     11:00 AM       12:00 PM     1:00 PM    | 20       |
|                                                          | 21   |                                                                 | 27       |
|                                                          | 28   | Book                                                            |          |
|                                                          |      |                                                                 |          |

### (i) This individual has now been booked!

If we need to view someone's slot, click their 'View Events' area and find the activity. The time that's displaying will be their slot's start time. You may select it to adjust it.

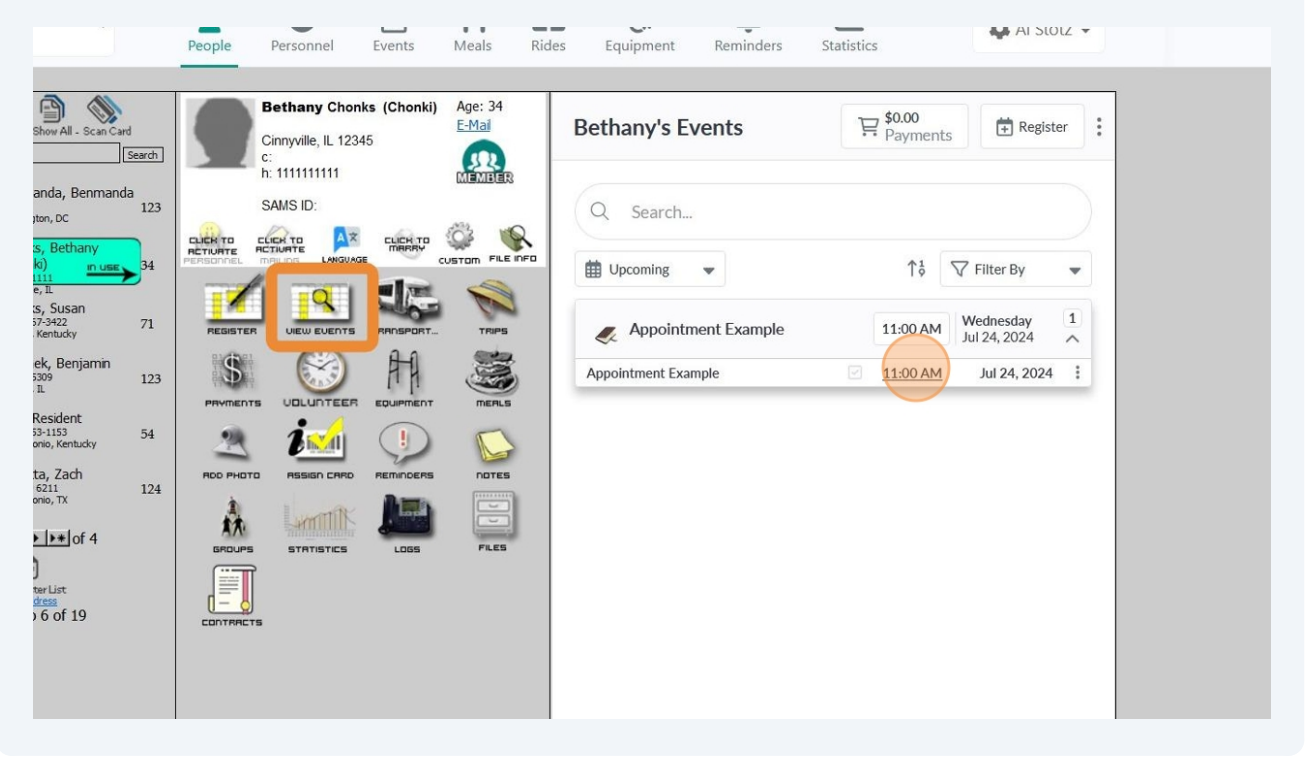

19 Selecting their time slot will open the timeslot picker again where you can choose a new slot, and then select 'Book' to adjust their appointment.

| SAMS ID:                                                                                                    | Q Search                                                                                                    |                                      |   |
|----------------------------------------------------------------------------------------------------|----------------------------------------------------------------------------------------------------|--------------------------------------|---|
| Image: Decide of the second second | Control and the second second sec | er By<br>esday<br>, 2024<br>24, 2024 | • |

20 You may also view people's appointment times within the roster of the activity. Simply open up the schedule of the activity and then click the date you wish to view.

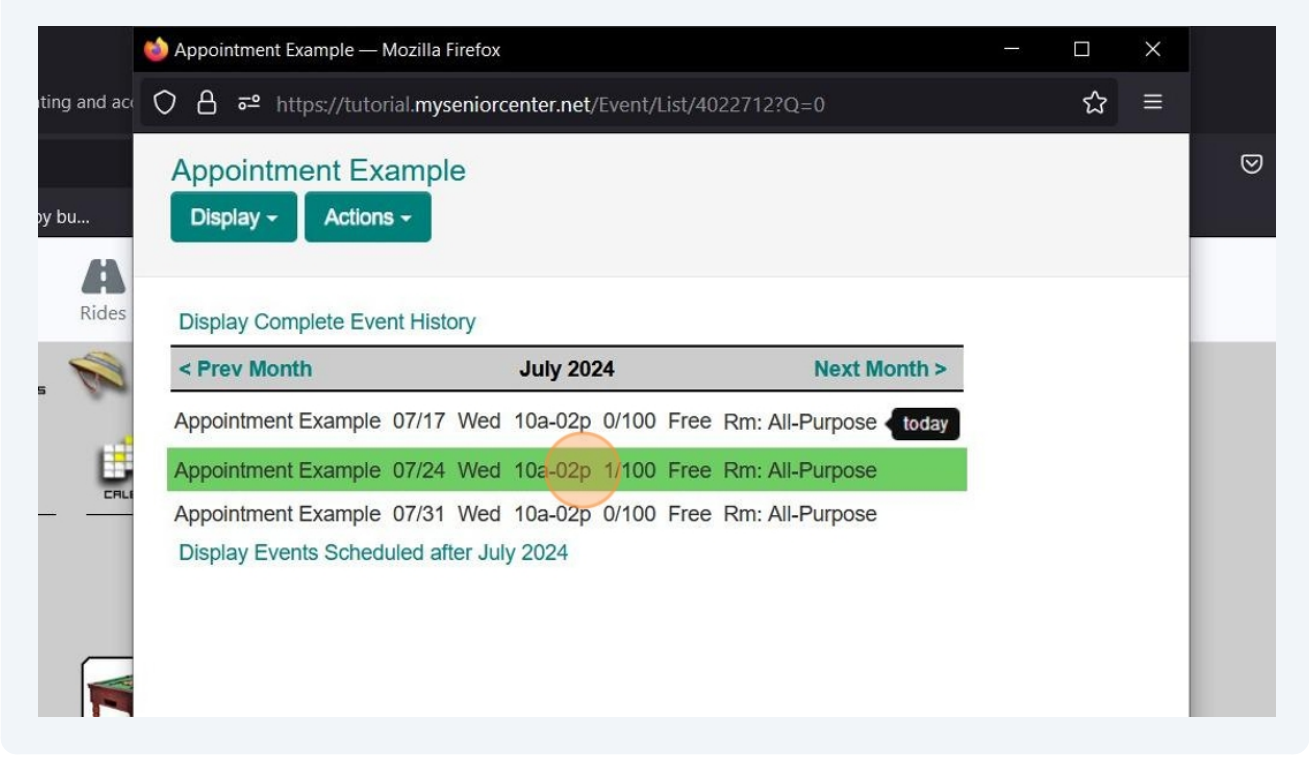

### 12

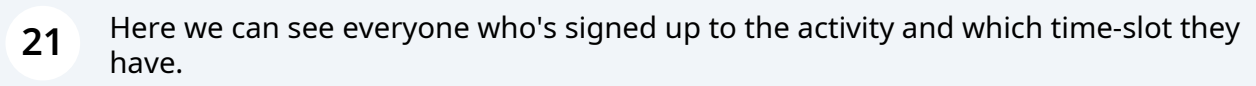

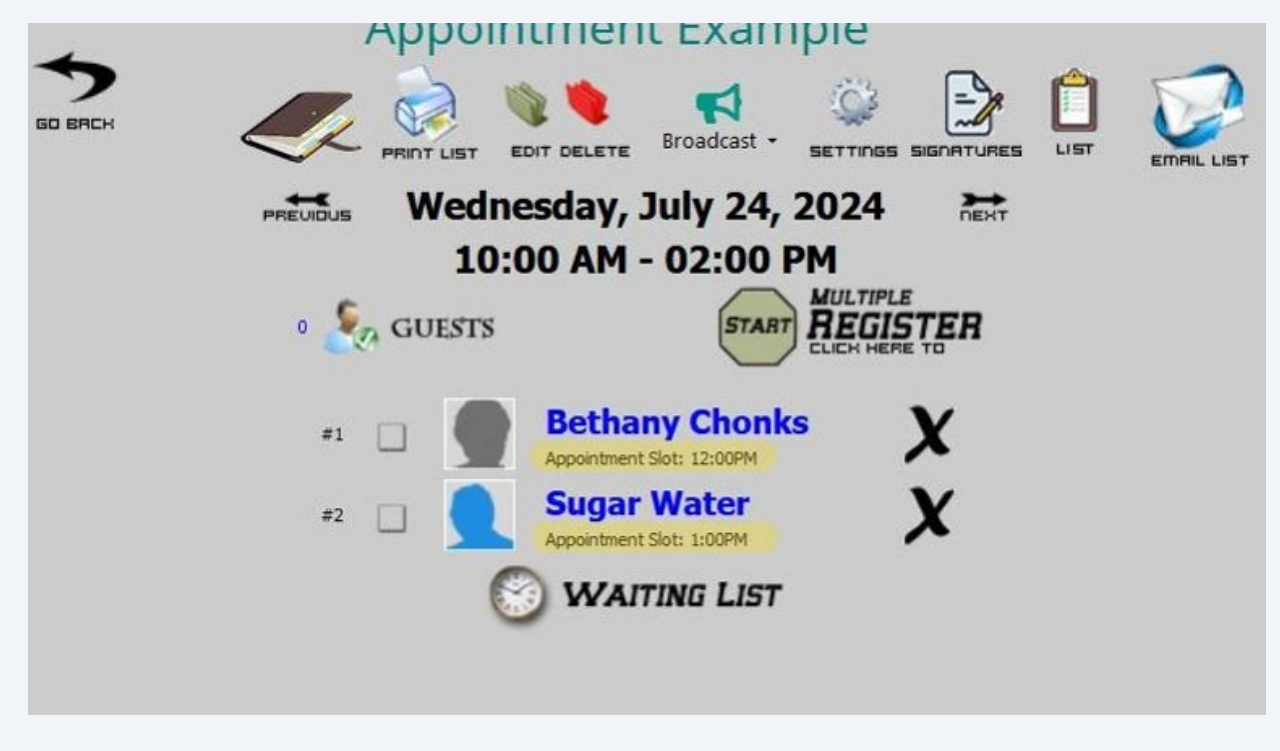

# **Editing Appointments**

22 The first thing to know about editing appointments is that if you ever select the 'Override scheduled events' button, it will update all events currently scheduled under this template (past, present, and future). This means that if you don't wish to update all the dates because your changes are more nuanced, then you **do not** want to click this option.

|            |   |          |          | ↓ª | ļ |
|------------|---|----------|----------|----|---|
| 🗰 10:00 AN | ٨ | Seats: 1 | 10:00 AM | ľ  | Ŵ |
| 12:00 PN   | 1 | Seats: 1 | 12:00 PM | ľ  | Ŵ |
|            |   |          |          |    |   |
| ₩ 1:00 PM  |   | Seats: 1 | 1:00 PM  | ľ  |   |
| ₩ 1:00 PM  |   | Seats: 1 | 1:00 PM  | ľ  | 1 |
| ₩ 1:00 PM  |   | Seats: 1 | 1:00 PM  | ľ  |   |
| ₩ 1:00 PM  |   | Seats: 1 | 1:00 PM  | ß  |   |

23 The second thing to know is that editing appointments can be a bit finicky. You have to be careful if you already have people signed up to previous appointments under this activity, mis-clicking 'Override scheduled events' can cause changes you didn't intend, etc. I'd recommended contacting <a href="mailto:Support@myseniorcenter.com">Support@myseniorcenter.com</a> if you need to make adjustments to an appointment activity that has been ongoing.

### **Extra Bits and Bobs**

**Manual Slots:** You can create manual slots instead of using the Auto-Fill method (or in conjunction with it). This allows you to set the number of seats, the start time of the appointment, and give it a name.

| Appointment configu       | ration  |                   |   |
|---------------------------|---------|-------------------|---|
|                           |         |                   |   |
|                           |         |                   |   |
|                           |         |                   |   |
| Number of cost(s)*        |         | A                 |   |
| Number of seat(s)*        | ^       | Appointment time* |   |
| 1                         | ~       | (5) 10:00 AM      | • |
| Name your appointment (Op | tional) |                   |   |
|                           |         |                   |   |
|                           |         |                   |   |
|                           |         |                   |   |
|                           |         |                   |   |
|                           |         |                   |   |
|                           |         |                   |   |
|                           |         |                   |   |

**Same-time appointments:** You may have multiple appointment slots that occur on the same time. This may be useful if there are different staff who are accepting appointments simultaneously, or perhaps these appointments are to reserve one lane of a pool, one of the multiple courts for a sport, etc.

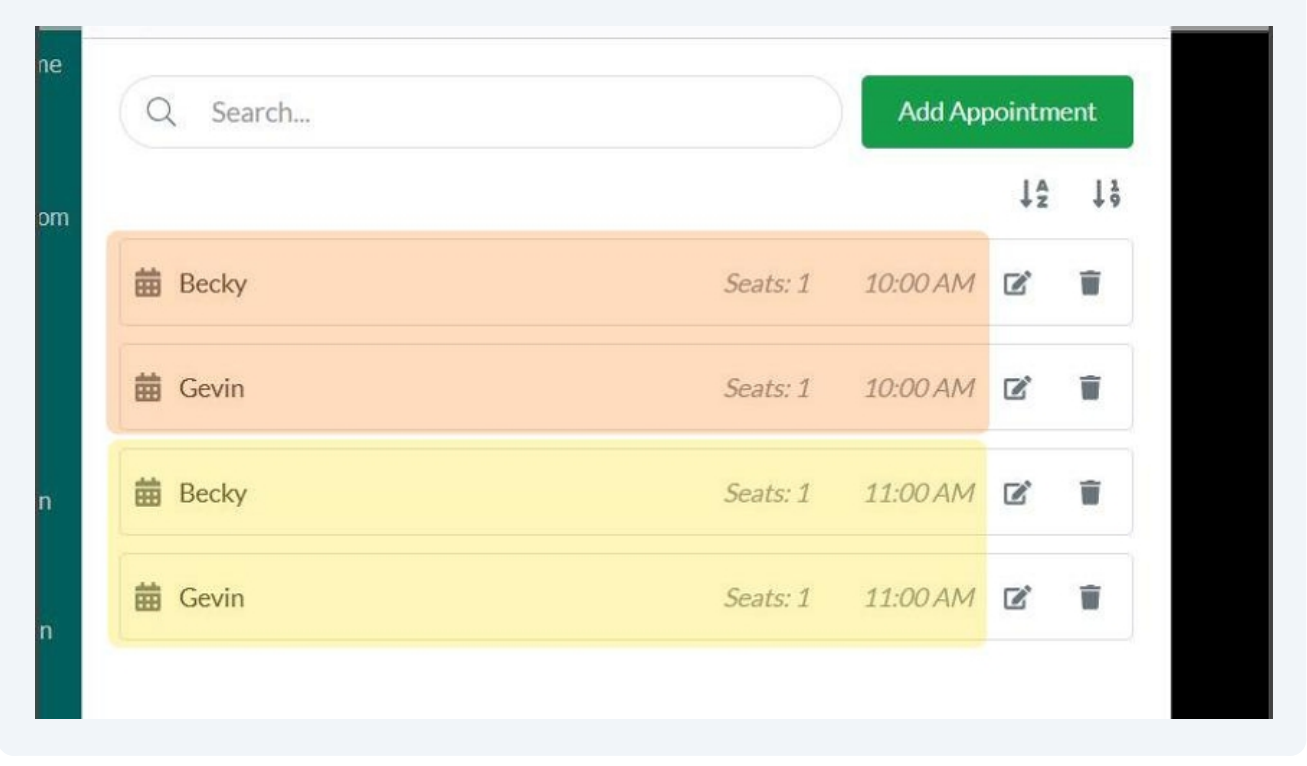

**26 Having more slots available than total capacity:** You may have more appointment slots on offer than you do the day's total capacity. This can be useful when using the appointments seat quantity as more of a "capacity over time" limitation.

For example, perhaps you have a doctor with 5 shots of Super-Juice. They can handle administering it to people every 20 minutes. They're available all day, so which 20 minute-slot people sign up for doesn't matter to them so long as it's not more than 5 registrants total for the day.

You can set the max capacity to 5 and create time-slots for 1 seat every 20 minutes. Once 5 seats/slots have been registered to, the max capacity will have been reached, and any potential subsequent registrations will instead be added to the waitlist!

| Event Name            | Super-Juice Injections        | Appointment Example (Template) |          | Add Appointment |      |    |
|-----------------------|-------------------------------|--------------------------------|----------|-----------------|------|----|
| Room                  | Select Rooms<br>All-Purpose X |                                |          |                 |      |    |
| Virtual Room          | Select Virtual Room           |                                |          |                 | ţž   | 19 |
| Virtual<br>Instructor | Select Instructor             | 🛱 10:00 AM                     | Seats: 1 | 10:00 AM        | 2 1  |    |
| Category              | Test Events                   | iii 10:20 AM                   | Seats: 1 | 10:20 AM        | 6    | f° |
| Icon                  | 0                             | 🗰 10:40 AM                     | Seats: 1 | 10:40 AM        | 2    | r  |
| Description           | None                          | 🗰 11:00 AM                     | Seats: 1 | 11:00 AM        | c 🕯  | ľ  |
| Instructor            |                               | i 11:20 AM                     | Seats: 1 | 11:20 AM        | ď 🕯  | (° |
| Time Begin            | 10:00 AM                      | i 11:40 AM                     | Seats; 1 | 11:40 AM        | c' i |    |
| Max Signups           | 5                             | iii 12:00 PM                   | Seats: 1 | 12:00 PM        | c' î |    |
| Appointments          | Appointments                  | ₩ 12:20 PM                     | Seats: 1 | 12:20 PM        | 2 🕯  |    |
| Cost Per Event        | 0                             | i 12:40 PM                     | Seats: 1 | 12:40 PM        | 2    |    |

**Waitlist:** Once the Max Signups has been reached, anyone else attempting to be signed up will be added to the waitlist. If you wish to move the waitlisted person into an available time-slot and exceed the max capacity, you may do so by clicking their 'View Events', finding the appointment in question and selecting the red numerical bubble, then choosing 'Book Time'. Please note this is only an option if the max capacity has been reached but there are still additional slots with availability.

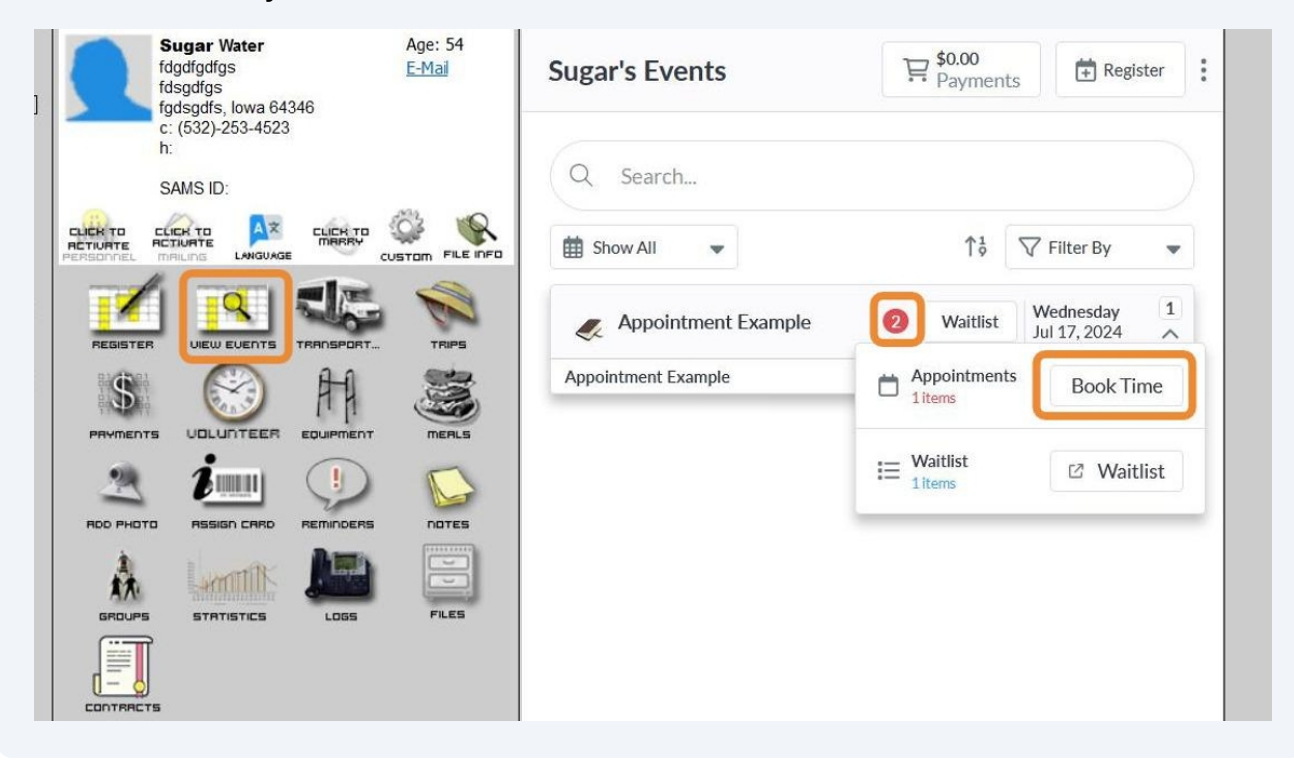

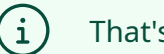

That's all, folks!